## **1099 E-File Configuration Settings**

In this document are the instructions for generating 1099 files for E-Filing. The process will allow creation of your 1099 E-File for an individual branches, or for a consolidated branch for filing multiple branches.

- 1. **T record settings:** To set up the Transmitter information (lines starting with **T** in the generated 1099 E-File):
  - Go to Organization > Organization Structure > Branches, select the Branch you need to create the 1099 E-File for and on the **General Info** tab, enter the Tax Registration ID.

| C New York - Branches ★       |                                  |                                 |  |  |  |  |  |
|-------------------------------|----------------------------------|---------------------------------|--|--|--|--|--|
| 🖯 🗠 🕞 🗸                       | <b>∎ K K &gt; &gt; X</b> ₩       | ALIDATE ADDRESSES               |  |  |  |  |  |
| * Branch ID:                  | MAIN P                           | ☑ Active                        |  |  |  |  |  |
| * Branch Name:                | New York                         |                                 |  |  |  |  |  |
| General Info Delivery Setting | gs GL Accounts Logo Employees 10 | 99 Settings                     |  |  |  |  |  |
| MAIN CONTACT                  |                                  |                                 |  |  |  |  |  |
| Company Name:                 | Rapid Byte Solutions Inc.        | Tax Registration ID: 12-3456789 |  |  |  |  |  |
| Attention:                    | Incorporation                    | Tax Exemption Number:           |  |  |  |  |  |
| Email:                        | contact@rapid-byte.com           | Entity Usage Type:              |  |  |  |  |  |
| Web:                          | www.rapid-byte.com               | CONFIGURATION SETTINGS          |  |  |  |  |  |

• On the same screen, go to the **1099 Settings** tab and enter the Transmitter Control Code (TCC), that you have obtained from IRS prior to filing 1099 forms electronically:

| C New York - Branches ★                         |                                                                |  |  |  |  |  |  |  |
|-------------------------------------------------|----------------------------------------------------------------|--|--|--|--|--|--|--|
| 🗎 🗠 + 🗘 •                                       | ■ IK K > > VALIDATE ADDRESSES                                  |  |  |  |  |  |  |  |
| * Branch ID:                                    | MAIN p Active                                                  |  |  |  |  |  |  |  |
| * Branch Name:                                  | New York                                                       |  |  |  |  |  |  |  |
| General Info Delivery Setting                   | igs GL Accounts Logo Employees 1099 Settings                   |  |  |  |  |  |  |  |
| E FILING SETTINGS<br>Transmitter Control Code ( | (TCC): 1A2BC<br>Combined Federal/State Filer<br>Foreign Entity |  |  |  |  |  |  |  |
| Contact Name:                                   | Jane Doe                                                       |  |  |  |  |  |  |  |
| Contact Telephone Numbe                         | er: 6141234567                                                 |  |  |  |  |  |  |  |
| Contact Email:                                  | jane@rapidbyte.com                                             |  |  |  |  |  |  |  |
| Name Control:                                   | RBSC                                                           |  |  |  |  |  |  |  |

- **Contact Name, Phone Number** and **Email** refer to the person that is responsible for E-Filing and will be used in the Transmitter record
- Company Name will be used as a Transmitter's name
- Delivery Address from Delivery Settings tab is used as a Transmitter's address

| 1                          |                                 |               |                   |                  |   |
|----------------------------|---------------------------------|---------------|-------------------|------------------|---|
| C New York - Bi            | ranches ★                       |               |                   |                  |   |
| 🕀 🔽 + 🕫                    | • <b>i</b> K < > >              | VALIDATE A    | DRESSES           |                  |   |
|                            |                                 |               |                   |                  |   |
| * Branch ID:               | MAIN                            | A 🛛           | ctive             |                  |   |
| * Branch Name:             | New York                        |               |                   |                  |   |
|                            |                                 | 4000 0        |                   |                  |   |
| General Into Delivery Sett | ings GL Accounts Logo Employees | 1099 Settings |                   |                  |   |
| DELIVERY CONTACT -         |                                 |               | PING INSTRUCTIONS |                  |   |
|                            | 🖉 Same as Main                  | Тах           | Zone ID:          |                  | P |
| Company Name:              | Rapid Byte Solutions Inc.       | Ship          | ping Rule:        | Cancel Remainder | Ŧ |
| Attention:                 | Incorporation                   |               |                   |                  |   |
| Email:                     | contact@rapid-byte.com          | $\bowtie$     |                   |                  |   |
| Web:                       | www.rapid-byte.com              | ⊡→            |                   |                  |   |
| Phone 1:                   | +1 (777) 234-2200               |               |                   |                  |   |
| Phone 2:                   | +1 (777) 234-2201               |               |                   |                  |   |
| Fax:                       | +1 (777) 234-2210               |               |                   |                  |   |
| DELIVERY ADDRESS -         |                                 |               |                   |                  |   |
|                            | 🕼 Same as Main                  |               |                   |                  |   |
|                            | Validated                       |               |                   |                  |   |
| Address Line 1:            | 777 West 21st St.               |               |                   |                  |   |
| Address Line 2:            | #10-01 Lucky Numbers Building   |               |                   |                  |   |
| City:                      | New York                        |               |                   |                  |   |
| Country:                   | US - UNITED STATES              | R             |                   |                  |   |
| State:                     | NY - NEW YORK                   | R             |                   |                  |   |
| Postal Code:               | 10010 VIEW ON MAP               |               |                   |                  |   |

NOTE: All other fields on this record are generated by Acumatica

- 2. A record settings: To set up the Payee information (lines starting with **B** in the generated 1099 E-File):
  - Name Control is set up on the **1099 Settings** tab. This name is derived from the Payer's legal name that is used by the Internal Revenue Service in processing the tax returns filed by the Payer.

| O New York - Branches ★ |                   |                |          |                  |                    |  |  |
|-------------------------|-------------------|----------------|----------|------------------|--------------------|--|--|
| <b>~</b>                | + D.              | ∎ K            | <        | > >I             | VALIDATE ADDRESSES |  |  |
| * Branch ID             |                   | MAIN           |          |                  | م<br>Active        |  |  |
| * Branch Na             | ime:              | New York       |          |                  |                    |  |  |
| General Info            | Delivery Setting  | gs GL Accounts | Logo     | Employees        | 1099 Settings      |  |  |
| E-FILING SI             | ETTINGS ——        |                |          |                  |                    |  |  |
| Transmitte              | er Control Code ( | TCC): 1A2BC    |          |                  |                    |  |  |
|                         |                   | Comb 🔄         | ined Fe  | deral/State File | er                 |  |  |
|                         |                   | 🔲 Foreig       | n Entity |                  |                    |  |  |
| Contact N               | ame:              | Jane D         | pe       |                  |                    |  |  |
| Contact Te              | elephone Number   | r: 614123      | 4567     |                  |                    |  |  |
| Contact E               | mail:             | jane@r         | apidbyte | .com             |                    |  |  |
| Name Cor                | ntrol:            | RBSC           |          |                  |                    |  |  |
|                         |                   |                |          |                  |                    |  |  |

Phone on this record comes from the Delivery Settings tab, Phone 1 field
New York - Branches \*

| 🗎 🏫 🕂 🗇                      | • <b>•</b> K < > >I            | VALIDATE ADDRESSES    |                           |   |
|------------------------------|--------------------------------|-----------------------|---------------------------|---|
| * Branch ID:                 | MAIN                           | ✓ Active              |                           |   |
| * Branch Name:               | New York                       |                       |                           |   |
| General Info Delivery Settin | ngs GL Accounts Logo Employees | 1099 Settings         |                           |   |
| MAIN CONTACT                 |                                |                       |                           |   |
| Company Name:                | Rapid Byte Solutions Inc.      | Tax Registration ID:  | 98-7654321                |   |
| Attention:                   | Incorporation                  | Tax Exemption Number: |                           |   |
| Email:                       | contact@rapid-byte.com         | Entity Usage Type:    |                           |   |
| Web:                         | www.rapid-byte.com             | CONFIGURATION SETTING | SS                        |   |
| Phone 1:                     | +1 (777) 234-2200              | Access Role:          | MAIN Users - MAIN Users D |   |
| Phone 2:                     | +1 (777) 234-2201              | Default Country:      | US - UNITED STATES        | æ |
| Fax:                         | +1 (777) 234-2210              | BASE CURRENCY SETTIN  | IGS (SHARED)              |   |

NOTE: All other fields on this record are generated by Acumatica

- 3. **B record settings:** To set up the Payee information (lines starting with **B** in the generated 1099 E-File):
  - Vendor ID is used as Payer's Account Number for Payee in this record.
  - **Payment Amount** is used from the **1099 Year Summary screen** and set on the right position according to the code use in the A record

| C    | Ne    | w York                     | ( + 10                           | 99 Ye   | ar Su   | mmary | *    |   |           |
|------|-------|----------------------------|----------------------------------|---------|---------|-------|------|---|-----------|
| с    | r     | ĸ                          | <                                | >       | Я       | REPOR | TS - | ↔ | X Y       |
| * V( | endor |                            | ARKTA                            | K - Ark | tak Net | works | Q    |   |           |
| * 10 | 099 Y | ear:                       | 2015                             |         |         |       | Q    |   |           |
| * B  | ranch |                            | MAIN -                           | New Y   | ork     |       | Q    |   |           |
| 8    | Box   | Descript                   | ion                              |         |         |       |      |   | Amount    |
|      | 1     | Rents                      |                                  |         |         |       |      |   |           |
|      | 2     | Royaltie                   | 5                                |         |         |       |      |   |           |
| >    | 3     | Other In                   | come                             |         |         |       |      |   | 19,000.00 |
|      | 4     | Federal                    | Tax With                         | heid    |         |       |      |   |           |
|      | 5     | Fishing                    | Fishing Boat Proceeds            |         |         |       |      |   |           |
|      | 6     | Medical                    | Medical and Health Care Payments |         |         |       |      |   |           |
|      | 7     | Nonemp                     | Nonemployee Compensation         |         |         |       |      |   |           |
|      | 8     | Substitu                   | Substitute Payments              |         |         |       |      |   |           |
|      | 9     | Direct S                   | Direct Sales                     |         |         |       |      |   |           |
|      | 10    | Crop Insurance Proceeds    |                                  |         |         |       |      |   |           |
|      | 13    | Excess Golden Parachute    |                                  |         |         |       |      |   |           |
|      | 14    | Gross Proceeds to Attorney |                                  |         |         |       |      |   |           |
|      | 16    | State Tax Withheld         |                                  |         |         |       |      |   |           |
|      | 18    | State In                   | come                             |         |         |       |      |   |           |
|      | 151   | Section                    | 409A De                          | ferral  |         |       |      |   |           |
|      | 152   | Section                    | 409A Inc                         | ome     |         |       |      |   |           |

- Vendor Name is used for the First Payee Name Line field
- Address, City, Postal Code, Country is used from the Vendor record, Main Address fields

| * Vendor ID:          | ARKTAK                        | Q         | Statu       | a: Activ   | /e –         | Balance:             | 814,030              | .00     |
|-----------------------|-------------------------------|-----------|-------------|------------|--------------|----------------------|----------------------|---------|
| * Vendor Name:        | dor Name: Arktak Networks     |           |             |            |              | Prepayment E         | Balance: 0           | .00     |
| eneral Info Payment S | ettings Purchase Settings Loc | cations C | ontacts     | Attributes | GL Accounts  | Mailing Settings     |                      |         |
| Main Contact          |                               |           |             | FINANCIA   | L SETTINGS - |                      |                      |         |
| Company Name:         | Arktak Networks               |           |             | * Vendor C | lass:        | LOCHW - Loca         | ا Hardware Purchases | e       |
| Attention:            |                               |           |             | Terms:     |              | 90D - 90 Days        | ۶                    | ) 🖉     |
| Email:                | networks@arktak.com           | 1         | $\boxtimes$ | Currency   | ID:          | USD ,0               | Enable Currency C    | verride |
| Web:                  | www.arktak.com                |           | ₽           | Curr. Rat  | e Type :     | SPOT ,0              | Enable Rate Overri   | de      |
| Phone 1:              | +1 (777) 634-8787             |           |             | VENDOR     | PROPERTIES - |                      |                      |         |
| Phone 2:              | +1 (777) 634-8788             |           |             |            |              | Landed Cost          | Vendor               |         |
| Fax:                  | +1 (777) 634-8789             |           |             |            |              | Vendor is Tax Agency |                      |         |
| Account Ref.#:        |                               |           |             |            |              | ▼ 1099 Vendor        |                      |         |
| Parent Account:       |                               |           | P           | 1099 Box   | C            |                      |                      | ·       |
| MAIN ADDRESS -        |                               |           |             |            |              | 🕅 Foreign Entity     | /                    |         |
|                       | Validated                     |           |             |            |              | FATCA                |                      |         |
| Address Line 1:       | 1 Kalisa Way                  |           |             |            |              |                      |                      |         |
| Address Line 2:       |                               |           |             |            |              |                      |                      |         |
| City:                 | Paramus                       |           |             |            |              |                      |                      |         |
| Country:              | US - UNITED STATES            |           | ρ           |            |              |                      |                      |         |
|                       |                               |           |             |            |              |                      |                      |         |

- 4. C record settings: Software generated, no system setup required
- 5. **F record settings**: Software generated, no system setup required

**NOTE: The Foreign Entity Indicator** and **Combined Federal/State Filing program fields** needed for the **T** and **A** records, if applicable, need to be marked on the **1099 Settings** tab

| O New York - Branches ★           |                                             |  |  |  |  |  |  |
|-----------------------------------|---------------------------------------------|--|--|--|--|--|--|
| 🗎 🗠 + D-                          |                                             |  |  |  |  |  |  |
| * Branch ID:                      | MAIN p ZActive                              |  |  |  |  |  |  |
| * Branch Name:                    | New York                                    |  |  |  |  |  |  |
| General Info Delivery Settin      | gs GL Accounts Logo Employees 1099 Settings |  |  |  |  |  |  |
| E-FILING SETTINGS                 |                                             |  |  |  |  |  |  |
| Transmitter Control Code          | (TCC): 1A2BC                                |  |  |  |  |  |  |
|                                   | Combined Federal/State Filer                |  |  |  |  |  |  |
| Contact Name:                     | Jane Doe                                    |  |  |  |  |  |  |
| Contact Telephone Numbe           | 6141234567                                  |  |  |  |  |  |  |
| Contact Email: jane@rapidbyte.com |                                             |  |  |  |  |  |  |
| Name Control:                     | RBSC                                        |  |  |  |  |  |  |
|                                   |                                             |  |  |  |  |  |  |

After the configuration setup, go to Account Payables > Processes > 1099 – MISC-E-FILE > Create E-File (screen AP507500):

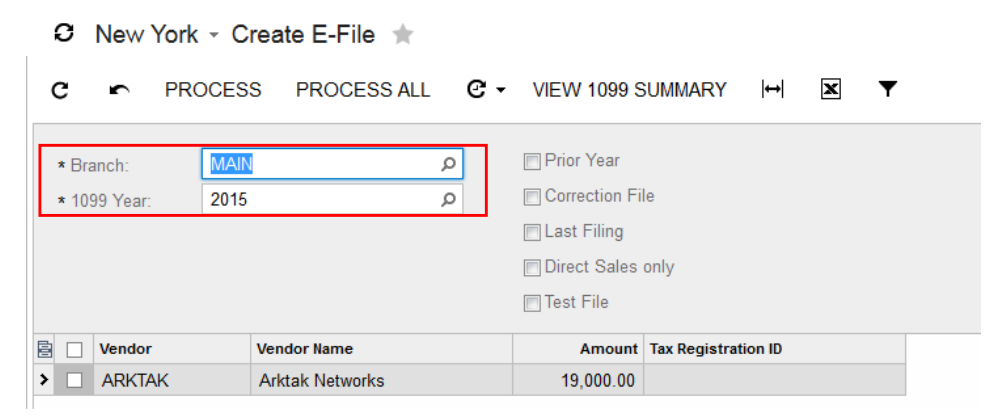

If Multi–Branch Support is enabled on the Enable/Disable Features screen

| O New York - Enable/Disable Features ★ |                                                                                                    |
|----------------------------------------|----------------------------------------------------------------------------------------------------|
| MODIFY ENABLE                          |                                                                                                    |
| Status: Validated                      |                                                                                                    |
|                                        |                                                                                                    |
| ✓ Standard Financials                  |                                                                                                    |
| ⊡ Multi-Branch Support                 |                                                                                                    |
| ✓ Business Account Locations           |                                                                                                    |
| J Multi-Currency Accounting            |                                                                                                    |
| Volume Pricing                         |                                                                                                    |
|                                        | Owner York - Enable/Disable Features ★     MODIFY ENABLE     Status:   Validated     Ø Finance     Ø Standard Financials     Ø Multi-Branch Support     Ø Business Account Locations     Ø Multi-Currency Accounting     Ø Volume Pricing |

You will be able to select the branch you want to run the E-File from. If you are creating a single file for multiple branches, then you'll be able to select the Consolidated Branch too.

This is a sample of a generated 1099 E-File:

| 1099-MISC-1 - Notepad                                                     | at Medi                                              |                                         |
|---------------------------------------------------------------------------|------------------------------------------------------|-----------------------------------------|
| File Edit Format View Help                                                |                                                      |                                         |
| T2015 9876543211A2BC Jane Doe Rapid Byte Solutions Inc.                   | 777 West 21st St.#10-01 Lucky Numbers BuNe           | ew York 4                               |
| NY10010 00000001Jane Doe 6141234567 jane@rapidbyte.com                    | 0000001                                              | VProject X, Inc. (Acumatica)            |
| 4030 Lake Washington Blvd NE Suite 100 Kirkland WA98033 Acumatica Support | 7038737570                                           |                                         |
| A2015 987654321RBSC A 12345678ABCDE Rapid Byte Solutions Inc.             | 0777 West 21st St.#10-01 Lucky Numbers BuNew York NY | 10010 17772342200                       |
|                                                                           | 0000002                                              |                                         |
|                                                                           |                                                      |                                         |
| B2015 1 ARKTAK                                                            |                                                      |                                         |
| 000000000000000000000000000000000000000                                   | 000000000000000000000000000000000000000              | 000000000000000000000000000000000000000 |
| 00 ArktakNetworks 1 Kalisa Way                                            | Paramus NJ07652 000                                  | 00003                                   |
|                                                                           | 000000000000000000000000000000000000000              |                                         |
| C0000001                                                                  |                                                      |                                         |
| 000000000000000000000000000000000000000                                   | 000000000000000000000000000000000000000              | 000000000000000000000000000000000000000 |
| 000000000000000000000000000000000000000                                   | 000000000000000000000000000000000000000              | 000000000000000000000000000000000000000 |
| 000000000000000000000000000000000000000                                   | 00000000000004                                       |                                         |
| F0000001000000000000000000000000000000                                    |                                                      |                                         |
|                                                                           | 0000005                                              |                                         |

## Printing 1099 MISC Forms

Attached customization includes the changes for filling the 1099 Misc Forms and are aligned to print on Pre Printed stationary.

Click on Edit Report on screen ID AP653000 to open the report file in Acumatica Report Designer.

Fields on the report can be moved up and down for minor alignment issues.